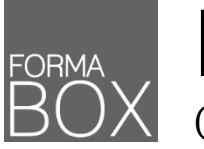

# LA BOÎTE À OUTILS CRÉER SES MODÈLES WORD, EXCEL ET POWERPOINT

| POURQUOI |  |
|----------|--|
| UN       |  |
| MODÈLE ? |  |

Un modèle est un fichier qui possède une mise en forme prédéfinie que l'on peut utiliser autant de fois que l'on souhaite. L'idéal étant de créer chaque nouveau document en repartant du modèle vierge.

Cette procédure assure l'homogénéité des documents et permet un gain de temps considérable lors de la création de documents.

## LES FORMATS DE FICHIERS

Voici un tableau qui liste les différents formats de fichiers que l'on peut retrouver dans la suite Office ainsi que les extensions appropriées aux modèles de documents pour les versions antérieures et récentes.

| LOGICIEL ET TYPE DE FICHIERS              | FORMAT 97-2003     | FORMAT 2007-2010-2013-2016 |
|-------------------------------------------|--------------------|----------------------------|
| WORD<br>Document standard<br>Modèle       | Nom.doc<br>Nom.dot | Nom.docx<br>Nom.dotx       |
| EXCEL<br>Document standard<br>Modèle      | Nom.xls<br>Nom.xlt | Nom.xlsx<br>Nom.xltx       |
| POWERPOINT<br>Document standard<br>Modèle | Nom.ppt<br>Nom.pot | Nom.pptx<br>Nom.potx       |

## CRÉER UN MODÈLE

- Créez un nouveau document vierge sous Word, Excel ou PowerPoint
- Préparez la structure du document que l'on peut appeler le masque
- Enregistrez votre modèle en passant par l'onglet Fichier > Enregistrer sous en haut à gauche du ruban
- Affichez la boîte de dialogue d'enregistrement

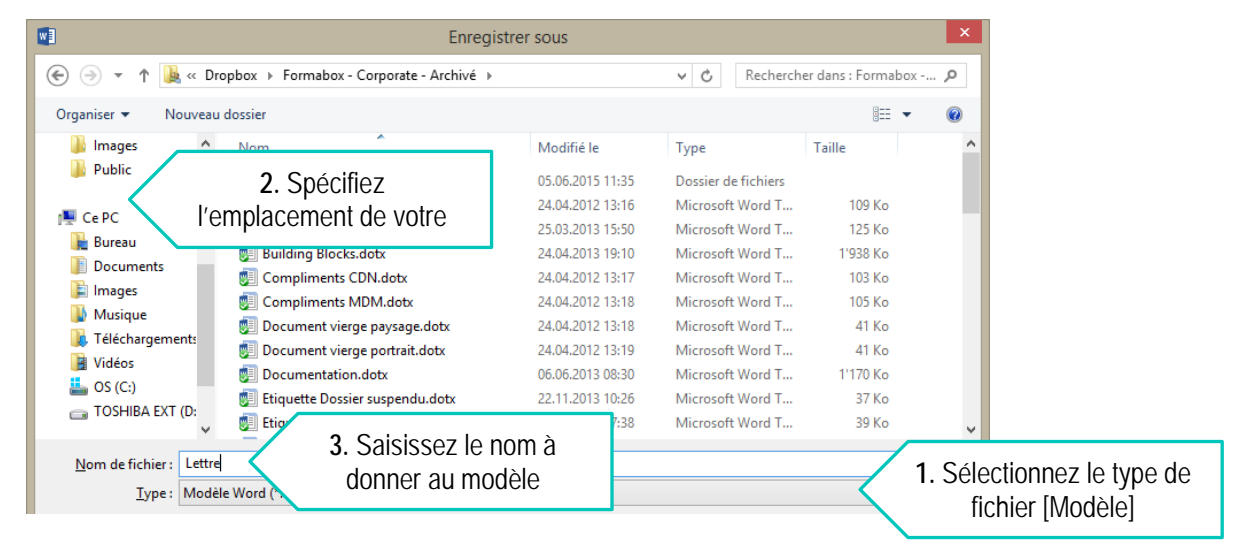

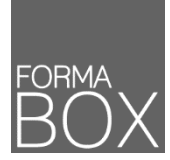

### UTILISER UN MODÈLE

- Ouvrez l'Explorateur Windows 🔚 depuis la barre des tâches en bas de l'écran
- Accédez à l'emplacement du modèle et double-cliquez pour l'ouvrir
- Celui-ci s'ouvre dans un nouveau document prêt à être utilisé
- ★ On peut remarquer que la barre de titre n'affiche plus le nom du modèle mais le nom d'un nouveau document.

### MODIFIER UN MODÈLE

Il existe deux possibilités pour modifier le modèle original :

#### Solution 1

- Depuis l'application Word, Excel ou PowerPoint
- Onglet Fichier > Ouvrir
- Retrouvez votre modèle dans le dossier où vous l'avez enregistré
- Double-cliquez sur le modèle pour l'ouvrir et le modifier

#### Solution 2

- Ouvrez l'Explorateur Windows 🔚 depuis la barre des tâches en bas de l'écran
- Accédez à l'emplacement du modèle
- Cliquez avec le bouton droit pour ouvrir le modèle
- \* On peut remarquer que la barre de titre affiche bien le nom du modèle.